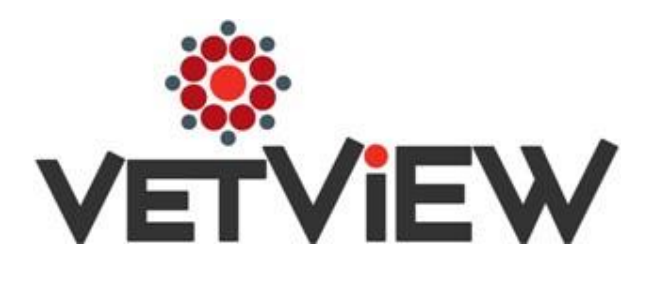

User Guide (LIMS-4127)

## Hospital Setup – ASAQ Setup section

#### HOSPITAL SETUP RULES:

- The Hospital must be 'ASAQ Eligible'.
- The total rebate amount for all clients, within the Hospital Limit Period, must not exceed the Hospital Limit Amount,
- The Hospital Limit Amount is defined for each Hospital Limit Period.
- The Hospital Limit Period might not coincide with the fiscal, or calendar year.
- Products that are defined with the 'Apply to Limits' checkbox selected, will count against the Hospital and Visit Limit Amount.

#### YEAR END ROLLOVER:

- At the end of the 'Hospital Limit Period', the nightly ASAQ Accounting process will copy the 'Client Limits', 'Hospital Limits', and 'Visit Limits' into the new year -- if they do not already exist.
- Orders that are open when a new period begins, the orders will be recalculated with the new limits. This occurs during the nightly ASAQ Accounting process.
- The nightly ASAQ Accounting process will make these updates on the night of the last day in the current 'Hospital Limit Period'
- ASAQ Clients also have an expiration date. Refer to the next page for details.

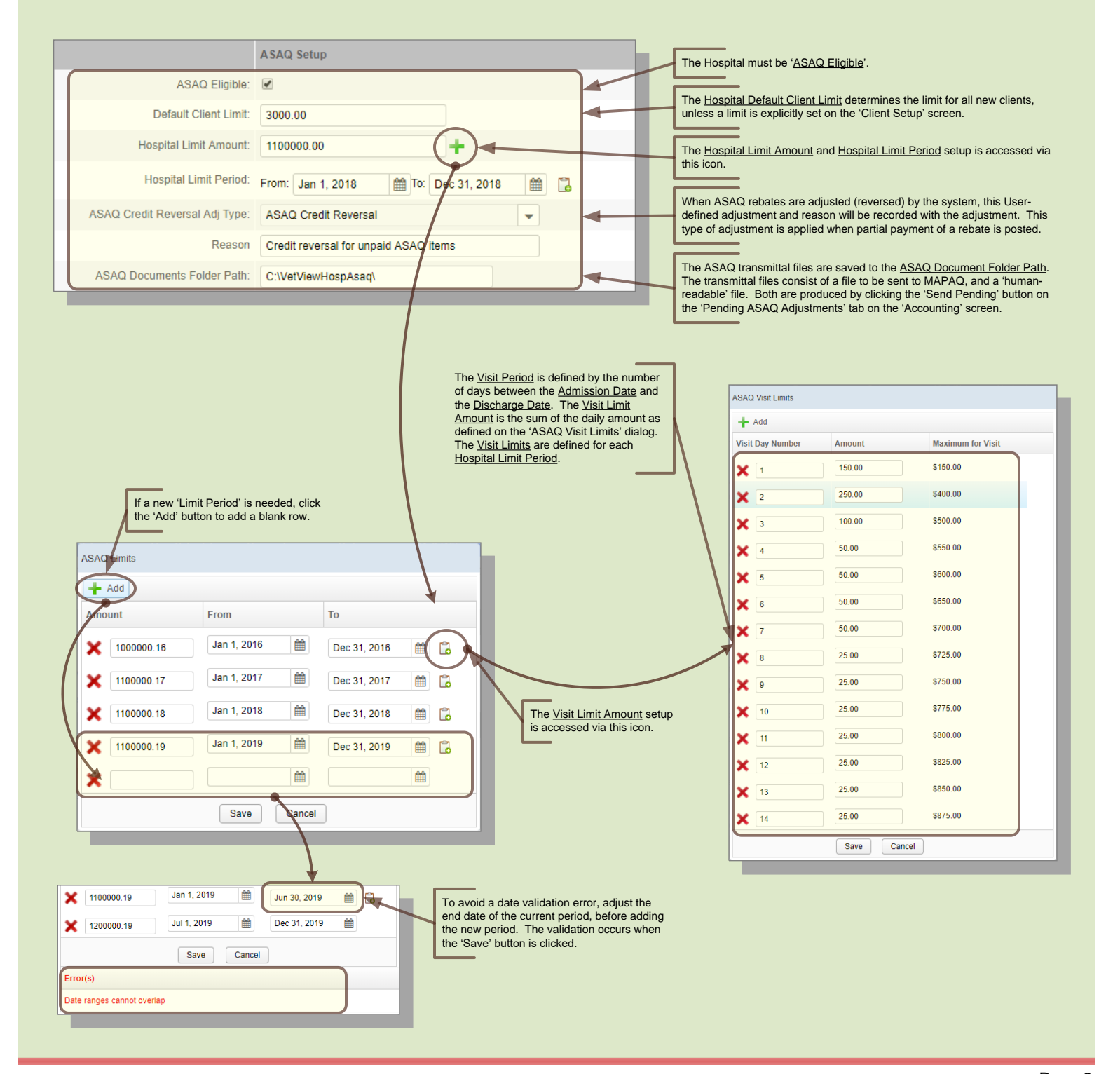

| →ASAQ Setup                                                                                                    | July 15, 2019 |
|----------------------------------------------------------------------------------------------------|---------------|
| User Management – Clinician Setup                                                                                                    |               |
| CLINICIAN / USER MANAGEMENT RULES:<br>- The Attending Clinician must be ' <u>ASAQ Eligible</u> '.<br>- The Attending Clinician must have a valid <u>ASAQ DVM Number</u> .                                                                                                    |               |
| User Details Hospital Options Lab Options Privileges User Sear                                                                                                    |               |
| DVM Record                                                                                                    |               |
| Active:                                                                                                    |               |
| State License: 471                                                                                                    |               |
| DEA Number: 471 Activo: Evologica DVM must be 'ASAO Eligible                                                                                                    |               |
| CDM User Number: 471 May 18, 20 May 18, 20 M |               |
| ASAQ Eligible: ASAQ Number: 123456789                                                                                                    |               |
|                                                                                                    |               |
|                                                                                                    |               |

## Client Management – ASAQ Client Setup

#### CLIENT MANAGEMENT RULES:

- CLIENT MANAGEMENT RULES:

   The Client must be 'ASAQ Eligible'.

   The Client must have an ASAQ Region Code and Client ASAQ Number.

   The Client ASAQ Expiration Date must be greater than the ASAQ Charge Transaction Date.

   The Client Limit Period defines the Client Limit Period, to which the Client Limit Amount is applied.

   If the Client Limit Amount is not explicitly defined, the Hospital Default Client Limit will be used

   Products that are defined with the 'Apply to Limits' checkbox selected, will count against the Client's Limit Amount.

#### YEAR END ROLLOVER:

- When the Client's ASAQ 'Expiration Date' is reached, the ASAQ API will create a new 'Client Limit Amount' and
- <u>Expiration Date</u>
   based on the current amount and date.

   - This will occur on the night of the Client's ASAQ 'Expiration Period'.

   - The Hospital ASAQ settings also expire. Refer to the previous page for details.

| Client Patients Accounting Comments/Alerts Docur<br>Client Details Contact Info Portal Information Billing                    | Linked Contacts Directions Mapping                | 15                                                                                 |                                     |
|----------------------------------------------------------------------------------------------------|---------------------------------------------------|------------------------------------------------------------------------------------|-------------------------------------|
| Billing Settings                                                                                                    | Client Settings<br>Credit Status 0 - GOOD         | ASAQ Settings                                                                      | This icon accesses the Client Limit |
| Payment Type Normal Billing                                                                                                   | Payment Plan Collection Agency Allow Service Fees | Client Limit Amount: 3000.00<br>Remaining Balance: 3000.00<br>ASAQ Region Code: 22 | Amount for past Limit Periods.      |
| Hospital Default Client Limit is defined on the 'Hospital Setup' screen.                                                      | Late Fee Assessment                               | ASAQ Number: 55-56<br>Expiration Date: Dec 31, 2017                                |                                     |
| subtracting all ASAQ Rebates that occurred within the<br><u>Hospital Limit Period</u> , from the <u>Client Limit Amount</u> . | Payroll Deduction Plan                            |                                                                                    |                                     |
| The <u>Client ASAQ Expiration Date</u> must be greater than the ASAQ <u>Charge Transaction Date</u> .                         | Y                                                 |                                                                                    |                                     |

#### ASAQ Setup July 15, 2019 Product Setup – Product Setup tab PRODUCT SETUP RULES: - The Product must be 'ASAQ Eligible'. - The Product must be associated to a Product Category that is 'ASAQ Eligible'. - Products that are defined with the 'Apply to Limits' checkbox selected, will be deducted from the Hospital, Client, and Visit Limit Amount. - Products that are defined with the 'Don't Report to ASAQ' checkbox selected, will not be sent to ASAQ in the transmittal file. - ASAQ Payments, on Products defined as 'Don't Report to ASAQ', are auto-posted when the Client Credit and ASAQ Debit are auto-posted. Product Line Setup Price Set Setup Markup Setup Product Scale Setup Tax Setup Product Category Setup Billing Pick List Set Product Setup Product Search Active: O Inactive: O Both: O Line: 3 Sequence: Name: -Category Product Type: Search Reset Search The ASAQ setting can be viewed, and Product List modified, from the Product Search screen. 🕂 New Product 💉 Edit 🕞 Save Apply Don't Active? Unit Price Unit Cost ASAQ % Paid Line Sea Product Name Last Updat Limits Report 10, 2017 EAR CLEAN 3 21 \$7.53 \$0.00 4 1 100 If any of the ASAQ properties are modified for a Product, and the Product exists on an open order, 3 CSF TAP 22 \$29.59 \$0.00 Jun 4, 2009 the changes will take affect when the 'Recalculate Order Total' button (located on the Order 23 SKIN BIOPS \$40.23 \$0.00 1 1 100 Sep 19, 201 Management screen), is clicked. Product Info All ASAQ Products must be associated to a Product Category that is 'ASAQ Eligible' 🖨 Back to Search 🛛 📄 Save (See the Product Category Setup tab below.) Sequence #: 23 Next 🕕 Active Product #: 3 Product Setu Multi-Item Name: SKIN BIOPSY Product Type: Service Prescription Setup Category: A - ASAQ Service Description: Skin Biopsy • All ASAQ Products must be 'ASAQ Eligible' and 'Active'. Control Drug Machine Setur Billing Desc: SKIN BIOPSY Service Unit: -ASAQ Eligible: Standard Code: Medical Record Options If the 'Apply to Limits' checkbox is selected, the rebate amount associated with Product Details ASAQ Information the Product, will count against the Hospital, Client, and Visit Limit Amounts. ASAQ Information Apply to Limits: Don't Report To ASAQ: If the 'Don't Report To ASAQ' checkbox is selected, the rebate associated with the Product will not be included in the transmittal report to ASAQ. The payment will be Percent Paid: 100 auto-posted when the order is closed. If the Percent Paid is less than 100, the ASAQ rebate adjustment will be calculated at that specified percent of the charge, and the remainder will remain the Client's responsibility.

## Product Setup – Adjustment Type Setup tab

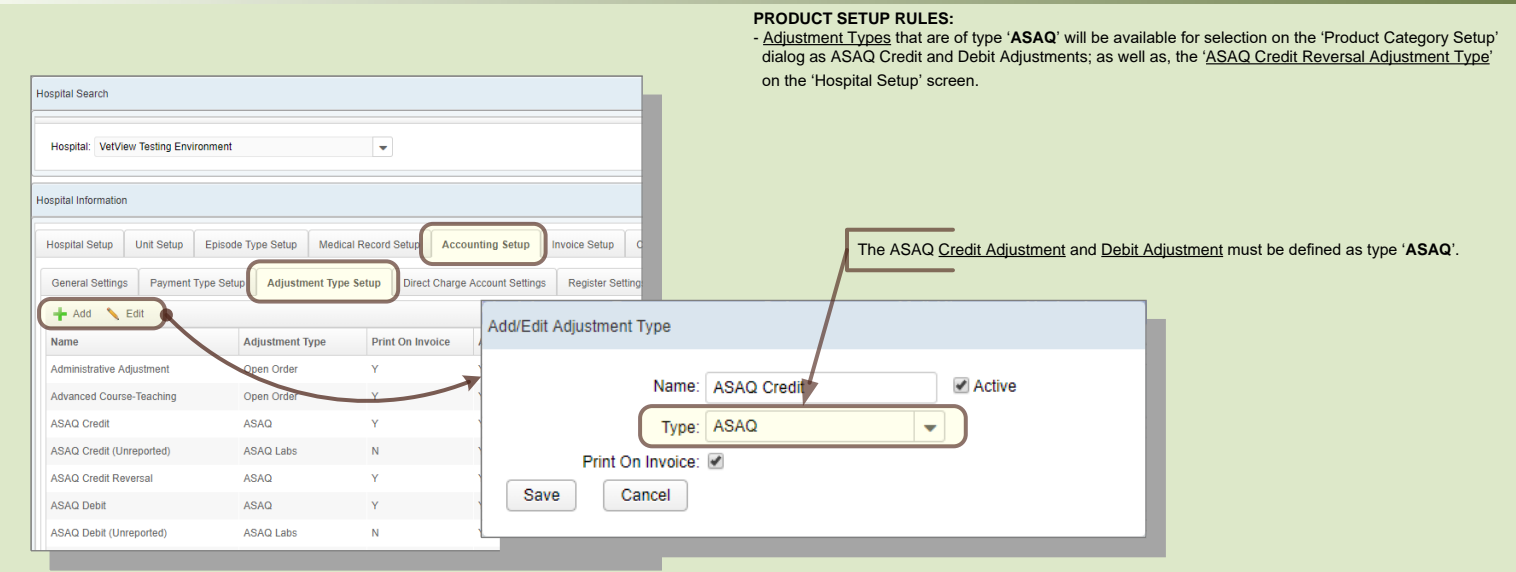

## July 15, 2019

## Product Setup – Product Category Setup tab

|            |                                                                      |                                                              |                   | PRODUCT SETUP<br>- <u>Product Categorie</u><br>- <u>Product Categorie</u> | PRULES:<br>as that are 'ASAQ Eligible'<br>as that are 'ASAQ Eligible' | will be available for<br>must be associate | or selection on the 'Product Setu<br>ed to a <u>Credit Adjustment</u> and <u>R</u> | up' screen for ASAQ products.<br>eason; and, a <u>Debit Adjustment</u> , and <u>Reason</u> .                                                              |
|------------|----------------------------------------------------------------------|--------------------------------------------------------------|-------------------|---------------------------------------------------------------------------|-----------------------------------------------------------------------|--------------------------------------------|------------------------------------------------------------------------------------|----------------------------------------------------------------------------------------------------|
|            |                                                                      |                                                              |                   |                                                                           |                                                                       |                                            |                                                                                    | The 'Product Category Setup' tab, on the<br>'Product Setup' screen, displays the <u>Product</u><br><u>Categories</u> that can be associated to a Product. |
|            | Product Setup                                                        | Product Line Setup                                           | Price Set Setup   | Markup Setup                                                              | Product Scale Setup                                                   | Tax Setup                                  | Product Category Setup                                                             |                                                                                                    |
| 6          | Product Category                                                     | / Setup                                                      |                   |                                                                           |                                                                       |                                            |                                                                                    |                                                                                                    |
| ſ          | bbA 🖶                                                                | Edit                                                         |                   |                                                                           |                                                                       |                                            |                                                                                    |                                                                                                    |
| ľ          | Category                                                             | Description                                                  |                   | ASAQ                                                                      | Include in Reorder                                                    | Active                                     |                                                                                    |                                                                                                    |
|            | A                                                                    | ASAQ Service                                                 |                   | Y                                                                         | N                                                                     | Y                                          |                                                                                    |                                                                                                    |
|            | A12                                                                  | Test Category                                                |                   | N                                                                         | N                                                                     | N                                          |                                                                                    |                                                                                                    |
|            | ASDFG                                                                | test test test                                               |                   | N                                                                         | N                                                                     | N                                          |                                                                                    |                                                                                                    |
|            | E                                                                    | Equipment                                                    |                   | N                                                                         | N                                                                     | Y                                          |                                                                                    |                                                                                                    |
|            | I                                                                    | Inventory Item                                               |                   | N                                                                         | Y                                                                     | Y                                          |                                                                                    |                                                                                                    |
|            | L                                                                    | ASAC Lab Work                                                |                   | Y                                                                         | N                                                                     | Y                                          |                                                                                    |                                                                                                    |
|            | LABS                                                                 | Laboratory Tests                                             |                   | N                                                                         | N                                                                     | Y                                          |                                                                                    |                                                                                                    |
|            | N                                                                    | Non Inventory Item                                           |                   | N                                                                         | N                                                                     | Y                                          |                                                                                    |                                                                                                    |
|            | Р                                                                    | ASAQ Inventory (tem                                          |                   | Υ                                                                         | Y                                                                     | Y                                          |                                                                                    |                                                                                                    |
|            | S                                                                    | Service                                                      |                   | N                                                                         | N                                                                     | Y                                          |                                                                                    |                                                                                                    |
|            | 《 < 1                                                                | /2 > >                                                       |                   |                                                                           |                                                                       |                                            | [ 1 - 10 / 11 ]                                                                    |                                                                                                    |
|            | -                                                                    |                                                              |                   | -                                                                         |                                                                       |                                            |                                                                                    |                                                                                                    |
|            |                                                                      |                                                              |                   |                                                                           |                                                                       |                                            |                                                                                    |                                                                                                    |
|            |                                                                      |                                                              | Edit Fo           | rm                                                                        |                                                                       |                                            |                                                                                    | Each 'ASAQ Eligible' Product must be                                                                                                    |
|            |                                                                      |                                                              |                   | Category: A                                                               | Active: 💌                                                             | Last Updated: Jul 8                        | 3, 2016                                                                            | associated to a <u>Product Category</u> that is ' <u>ASAQ</u><br><u>Eligible</u> ' and active.                                                            |
| <b>-</b> . | <b>D I I I O I</b>                                                   |                                                              |                   | Description: ASAQ Se                                                      | ervice L                                                              | ast Updated By: RE                         | GGLE                                                                               | The 'Apply to Limits' 'Don't Report To ASAQ'                                                                                                    |
| Adj<br>Re: | e <u>Product Catego</u><br>ustment and <u>Rea</u><br>ason            | ry must be associated to<br>ison; and a <u>Debit Adjustr</u> | ment and          | ASAQ Eligible: 🖉 —                                                        |                                                                       |                                            |                                                                                    | and <u>'Percent Paid</u> ' values on the <u>Product</u><br><u>Category</u> , act as defaults for the Products that                                        |
| Wh         | en an order, cont                                                    | taining ASAQ charges, is                                     | s closed,         | Apply to Limits:                                                          | Don't Report To AS                                                    | AO:                                        | Percent Paid: 100                                                                  | are associated to the <u>Product Category</u> - unless<br>the options have been explicitly set for the<br><u>Product</u>                                  |
| the<br>acc | Credit Adjustmer                                                     | nt will be applied to the C<br>bit Adjustment will be ap     | Client's plied to | Credit Adjustment:                                                        | ASAQ Credit                                                           | Reason: AS                                 | SAQ Credit for service                                                             | Floudel                                                                                                    |
| res        | responsibility from the Client to the <u>ASAQ Client</u><br>Account. |                                                              |                   | Debit Adjustment: ASAQ Debit - Reason: ASAQ Debit for service             |                                                                       |                                            |                                                                                    | The <u>ASAQ Client Account</u> is a special Client account that is defined via the 'Client                                                                |
| The        | adjustments are                                                      | configured via the 'Hos                                      | pital             | ASAQ Client Accourt                                                       | nt: 🅜 230247 - ASAQ(1)                                                |                                            |                                                                                    | Management' screen.                                                                                                    |
| Set<br>Typ | up screen -> 'Ac<br>e Setup' tab.                                    | counting Setup' tab -> 'A                                    | ajustment         |                                                                           | Save                                                                  | Cancel                                     |                                                                                    | closed, the <u>Credit Adjustment</u> will be applied to<br>the Client's account, and the <u>Debit Adjustment</u>                                          |
|            |                                                                      |                                                              |                   |                                                                           |                                                                       |                                            |                                                                                    | will be applied to the <u>ASAQ Client Account</u> .<br>This transfers financial responsibility from the<br>Client to the ASAQ Client Account.             |

PRINTED: 7/15/2019

## July 15, 2019

Patient Details – Species Setup

#### PATIENT RULES:

- The Patient must be '<u>ASAQ Eligible</u>'.
   The Patient may have an <u>ASAQ Tag</u>; however, it is not always required.
   The <u>ASAQ Tag</u> is of type 'ASAQ'
- The <u>ASAQ Tag</u> must have an '<u>Issue Date</u>', and '<u>Expiration Date</u>'.
  The <u>ASAQ Tag</u> requirement is defined as a property of the species.

| [                  | The <u>ASAQ Tag</u> requirement is defined as a property of the species. |
|--------------------|--------------------------------------------------------------------------|
| Edit Species       |                                                                          |
| Species:           | Bovine                                                                   |
| Standard Code:     | 1700                                                                     |
| Constant K         | 0                                                                        |
| Species Class:     | Large Animal 👻                                                           |
| Active:            |                                                                          |
| ASAQ Tag Required: |                                                                          |
| Last Updated:      | Jul 8, 2016                                                              |
| Last Updated By:   | REGGLE                                                                   |

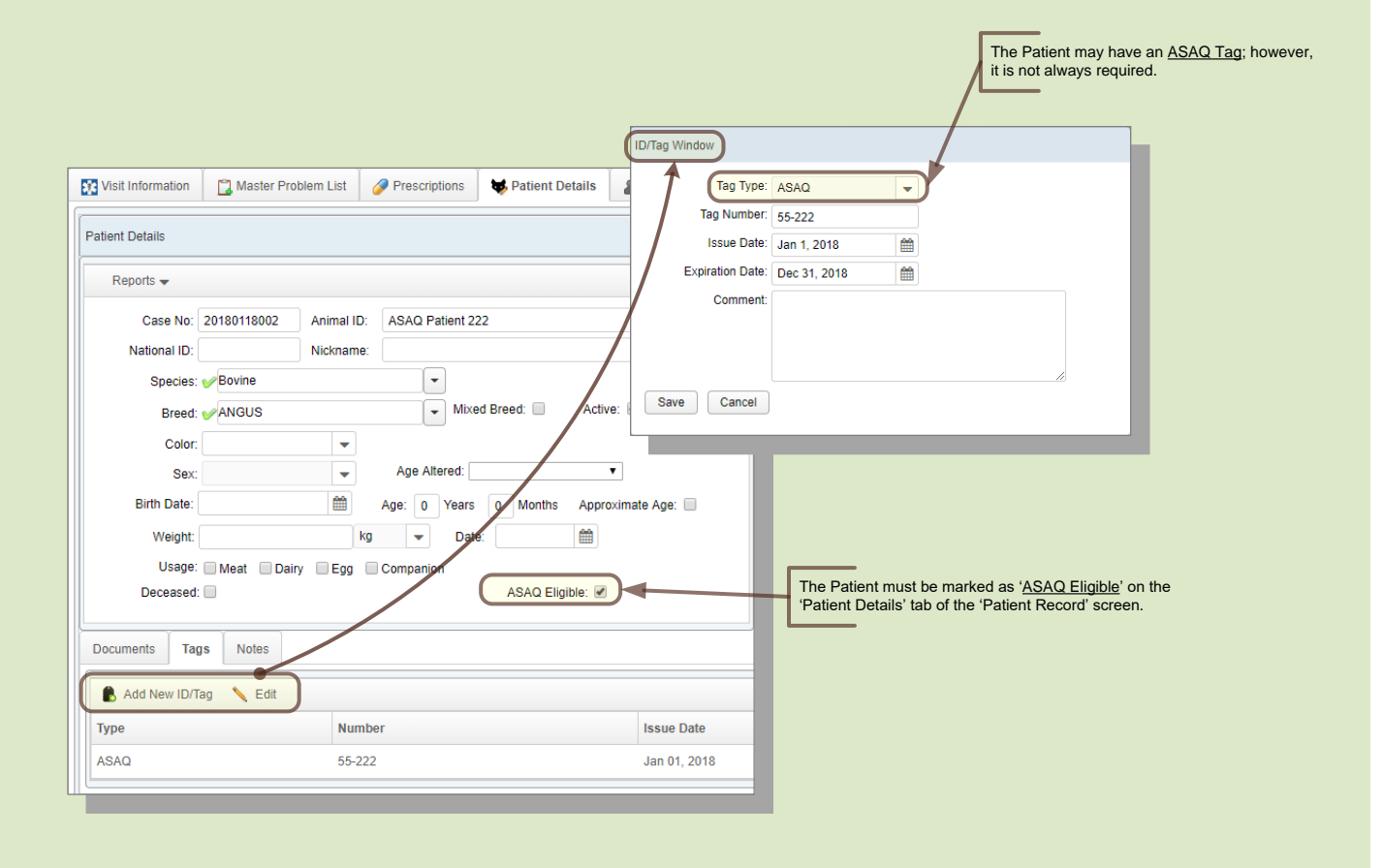

### Admission Details & Visit Information

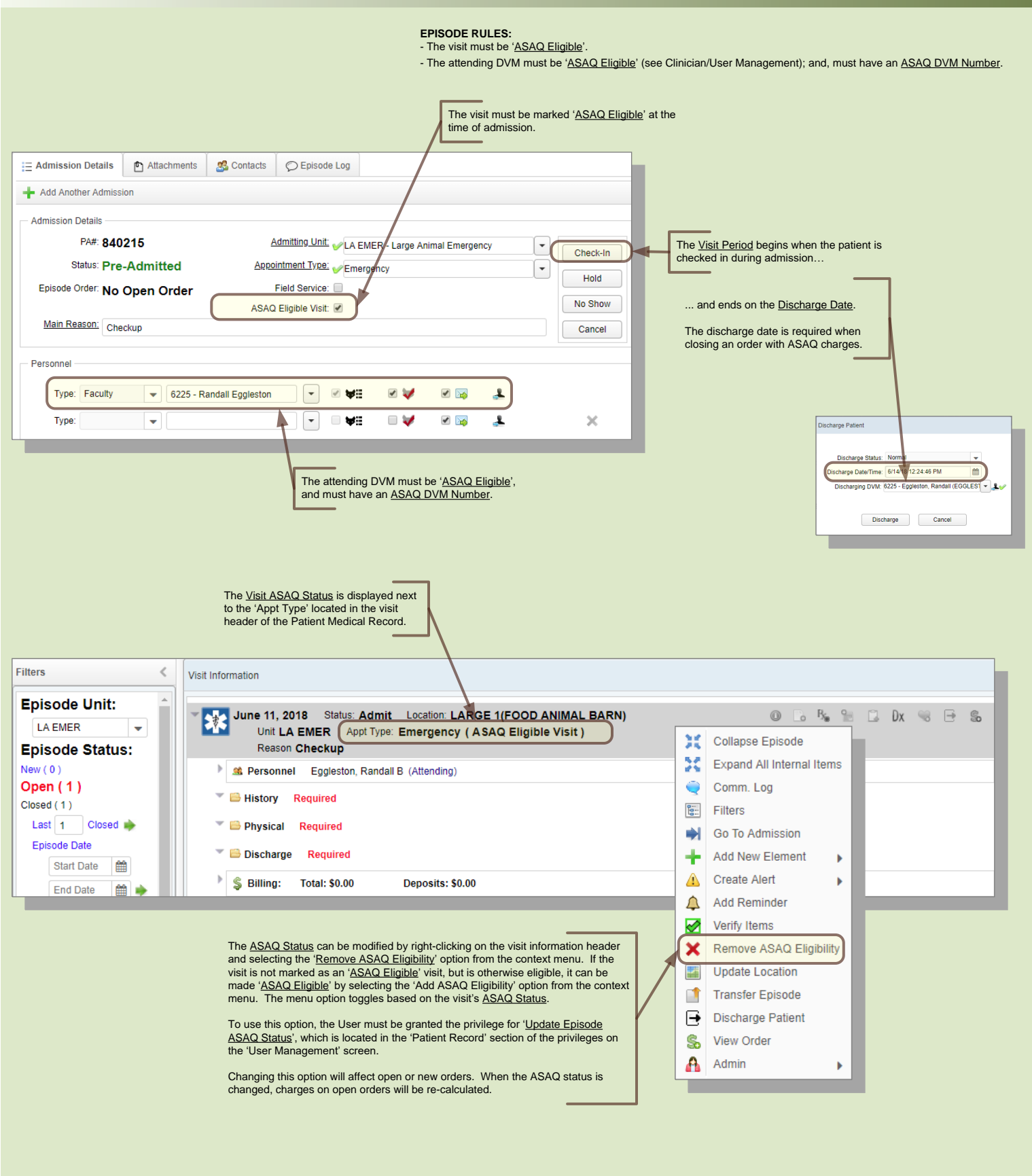